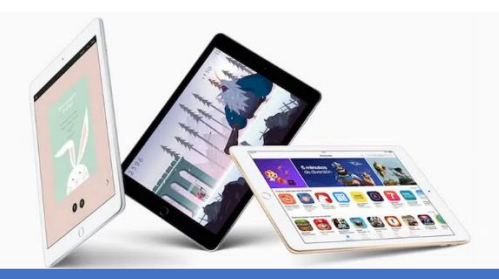

## Boletín informativo

¡Mantén actualizada tu iPad!

## ¡Las actualizaciones del sistema del iPad ayudan a evitar desconexiones del internet!

- Para actualizar tu iPad debes de entrar a configuración (Icono de engrane)

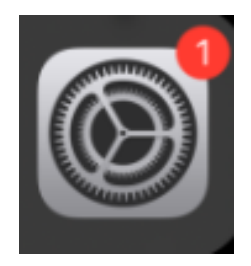

Si en el icono aparece un numero significa que hay avisos o actualizaciones pendientes

Del lado izquierdo de la pantalla se mostrará un menú, en la opción General nos mostrará toda la información del iPad, al entrar en este menú nos muestra la opción "Actualización de software"

| _                 |                       |         |                                |   |
|-------------------|-----------------------|---------|--------------------------------|---|
| 6 <sup>1</sup> 3) | Datos móviles         | >       | Información                    | > |
| ବ                 | Compartir Internet    | No >    | Actualización de software      | > |
| <b>S</b>          | Operador              | simyo > |                                |   |
|                   |                       | N       | AirDrop                        | > |
| C                 | Notificaciones        | L3>     | Handoff                        | > |
| 8                 | Centro de control     | >       | CarPlay                        | > |
| C                 | No molestar           | >       |                                |   |
| _                 |                       |         | Botón de inicio                | > |
| 0                 | General               | >       |                                |   |
| AA                | Pantalla y brillo     | >       | Accesibilidad                  | > |
| -                 | Fondo de pantalla     | >       |                                |   |
| <b>(</b> )        | Sonidos y vibraciones | >       | Almacenamiento del iPhone      | > |
| 8                 | Siri y Buscar         | >       | Actualización en segundo plano | > |
|                   | T                     |         |                                |   |
| W                 | Touch ID y codigo     | · · · · |                                |   |

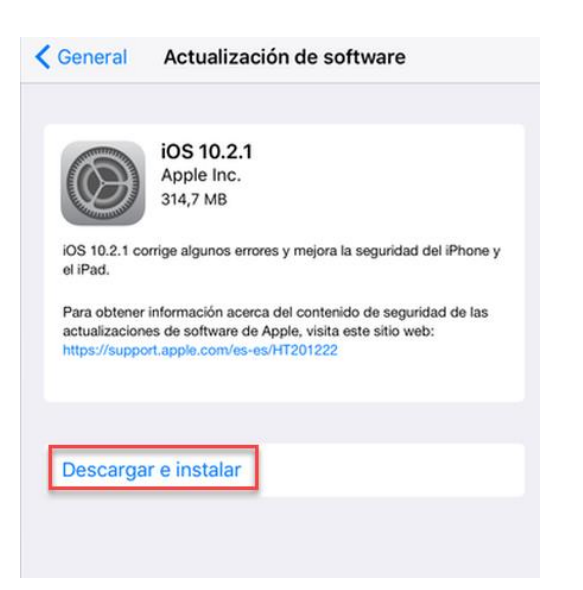

Para actualizar el sistema debemos tocar la opción "Descargar e Instalar"

La actualización comenzará a descargarse, puede demorarse varios minutos.

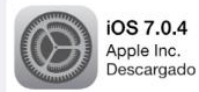

Esta actualización incluye mejoras y soluciona problemas, como el que causaba errores en las llamadas de FaceTime para algunos usuarios.

Para obtener información acerca del contenido de seguridad de esta actualización, visite este sitio web: http://support.apple.com/kb/HT1222?viewlocale=es\_ES

Instalar ahora

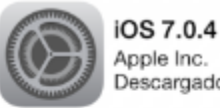

Apple Inc. Descargado

Esta actualización incluye mejoras y soluciona problemas, como el que causaba errores en las llamadas de FaceTime para algunos usuarios.

Para obtener información acerca del contenido de seguridad de esta actualización, visite este sitio web: http://support.apple.com/kb/HT1222?viewlocale=es\_ES

Instalar ahora

Una vez finalizada la descarga se activará la opción "Instalar ahora"

Al tocar la opción "Instalar ahora" se pondrá la pantalla negra y una línea de carga comenzará a avanzar, se debe de esperar hasta que el iPad se encienda de nuevo.

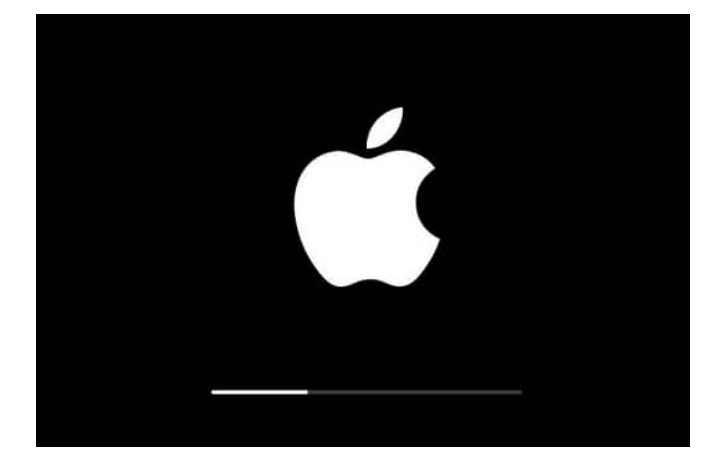

iOS 10.3.3 Your software is up to date. Si entramos de nuevo a la opción de actualización nos mostrara que el iPad ya esta actualizada